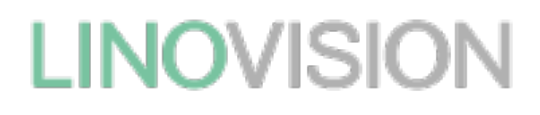

# IOT-S500DCS

# LoRaWAN® Magnet Contact Switch

# **Quick Start Guide**

Updated on Dec.9, 2021

#### **Safety Precautions**

Linovision will not shoulder responsibility for any loss or damage resulting from not following the instructions of this operating guide.

- The device must not be remodeled in any way.
- In order to protect the security of the device, please change device the password when first configuration. The default password is 123456.
- Do not place the device close to objects with naked flames.
- Do not place the device where the temperature is below/above the operating range.
- Make sure electronic components do not drop out of the enclosure while opening.
- When installing the battery, please install it accurately, and do not install the reverse or wrong model.
- The device must never be subjected to shocks or impacts.

#### **Declaration of Conformity**

IOT-S500DCS is in conformity with the essential requirements and other relevant provisions of the CE, FCC, and RoHS.

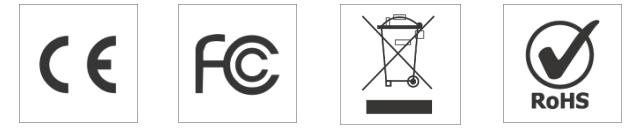

Copyright© 2011–2022Linovision All rights reserved.

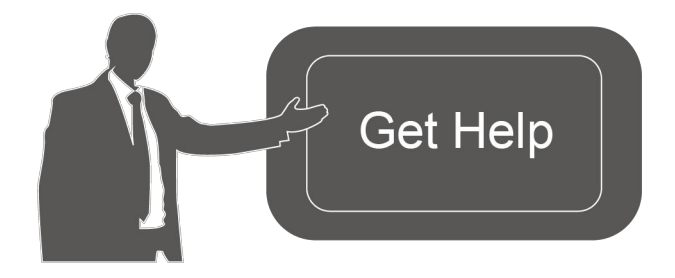

For assistance, please contact Linovision technical support: Email: sales@Linovision.com Tel: +86571-86708175

# **Revision History**

| Date           | Doc Version | Description                                                                                                    |
|----------------|-------------|----------------------------------------------------------------------------------------------------|
| Apr. 13, 2021  | V 1.0       | Initial version                                                                                                    |
| J une 30, 2021 | V 1.1       | Delete power button features                                                                                                    |
| Dec.9, 2021    | V 1.2       | <ol> <li>Add LoRa D2D controller feature;</li> <li>Delete low power alarm interval, device<br/>only uplinks once when battery level is lower<br/>than 10%.</li> </ol> |

# Contents

| 1. Product Introduction       | 5    |
|-------------------------------|------|
| 1.10verview                   | 5    |
| 1.2 Features                  | 5    |
| 2. HardwareIntroduction       | 5    |
| 2.1Packing List               | 5    |
| 2.2 HardwareOverview          | 6    |
| 2.3LED Patterns               | 6    |
| 2.4 Dimensions                | 6    |
| 3. OperationGuide             | 7    |
| 3.1NFC Configuration          | 7    |
| 3.2 LoRaWAN Settings          | 8    |
| 3.3 General Settings          | 10   |
| 3.4LoRa D2DSettings           | 11   |
| 3.5 Maintenance               | 12   |
| 3.5.1Upgrade                  | 12   |
| 3.5.2Backup                   | 12   |
| 3.5.3Reset to Factory Default | 13   |
| 4. Installation               | 14   |
| 5. Device Payload             | . 15 |
| 5.1Basic Information          | 15   |
| 5.2 Sensor Data               | 16   |
| 5.3 DownlinkCommands          | 16   |

# **1. Product Introduction**

# 1.1 Overview

IOT-S500DCS simply enables you to know when someone enters the office/building through a door /window or something has been moved. The minimal magnet is placed inside the portable part, while the sensor is inside the fixed part that can be attached to door/window or other objects. IOT-S500DCS can be easily mounted on the doors, panes, or cabinets, greatly providing real applications for smart homes, smart offices or smart factories.

Sensor data are transmitted in real-time using the standard LoRaWAN<sup>®</sup> protocol. LoRaWAN<sup>®</sup> enables encrypted radio transmissions over long distances while consuming very little power. The user can obtain sensor data and view the trend of data change through Linovision IoT Cloud or through the user's own Application Server.

# 1.2 Features

- Up to 15 km communication range
- Easy configuration via NFC
- Standard LoRaWAN<sup>®</sup> support
- Linovision IoT Cloud compliant
- Low power consumption with 1200mAh replaceable battery

# 2. Hardware Introduction

# 2.1 Packing List

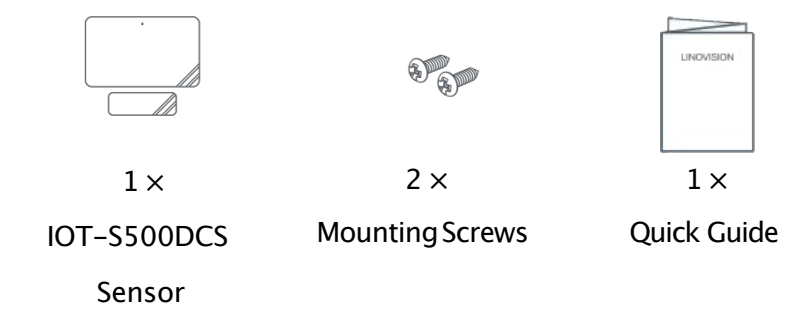

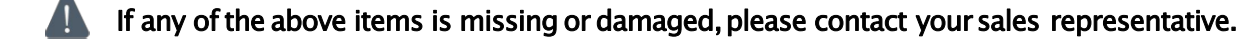

# 2.2 Hardware Overview

### Sensor:

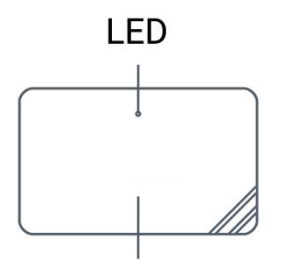

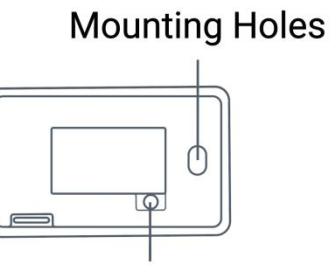

Induction Area

NFC Detection Area

Tamper Button

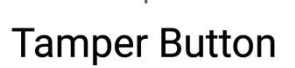

# Magnet:

Induction Area

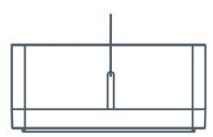

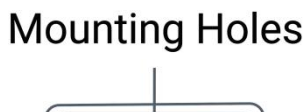

# 2.3 LED Patterns

| Function                    | Action                                                              | LED Indicator      |
|-----------------------------|---------------------------------------------------------------------|--------------------|
| Door/Window Status          | Switch On/Off(network unregistered)                                 | Red, blink once    |
| DOOL/ WILLOW STATUS         | Switch On/Off(network registered)                                   | Green, blink once  |
|                             | Send join network requests                                          | Red, blink once    |
| Network Status              | J oined the network successfully                                    | Green, blink twice |
| Tampar Dataction            | The device is un-installed(tamper is detected)                      | Red, blink once    |
| Tamper Detection            | The device is installed                                             | Green, blink once  |
| Reboot                      | Press and hold the reset button (internal) for more than 3 seconds  | Slowly Blinks      |
| Reset to Factory<br>Default | Press and hold the reset button (internal) for more than 10 seconds | Quickly Blinks     |

# 2.4 Dimensions (mm)

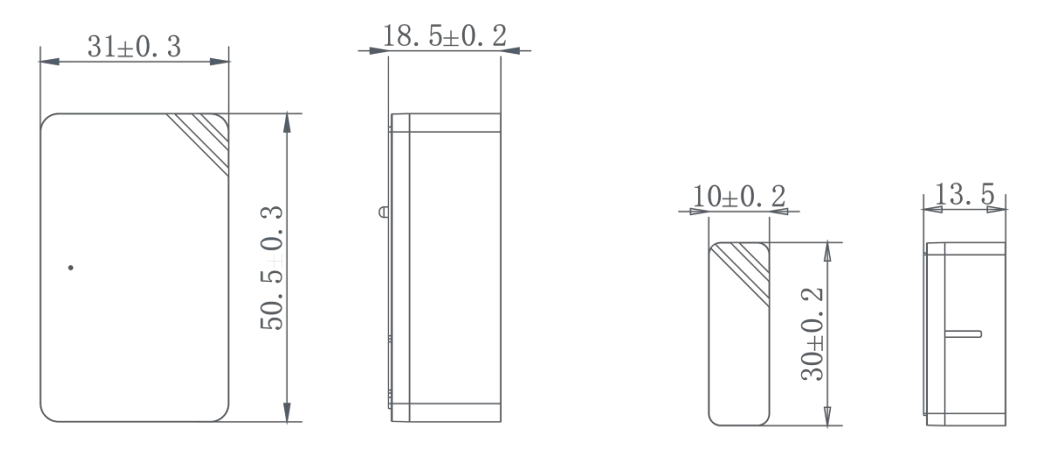

6

# 3. Operation Guide

# 3.1 NFC Configuration

IOT-S500DCS can be configured via a NFC supported mobile phone.

1. Pull out the battery insulating sheet to power on the device. The indicator will light up in green for 3 seconds when device turns on.

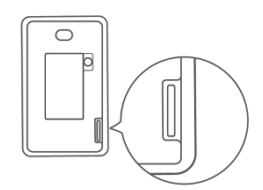

- 2. Download and install "Linovision ToolBox" App from Google Play or Apple Store.
- 3. Enable NFC on the smartphone and open Linovision ToolBox.
- 4. Attach the smartphone with NFC area to the device to read device information.

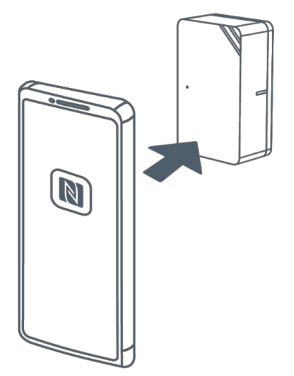

5. Basic information and settings of devices will be shown on ToolBox if it's recognized successfully. You can read and configure the device by tapping the Read/Write button on the App. In order to protect the security of devices, password validation is required when first configuration. The default password is **123456**.

#### Note:

1) Ensure the location of smartphone NFC area and it's recommended to take off phone case.

2) If the smartphone fails to read/write configurations via NFC, keep the phone away and back to try again.

3) can also be configured by ToolBox software via a dedicated NFC reader

provided by Linovision IoT, you can also configure it via TTL interface inside the device.

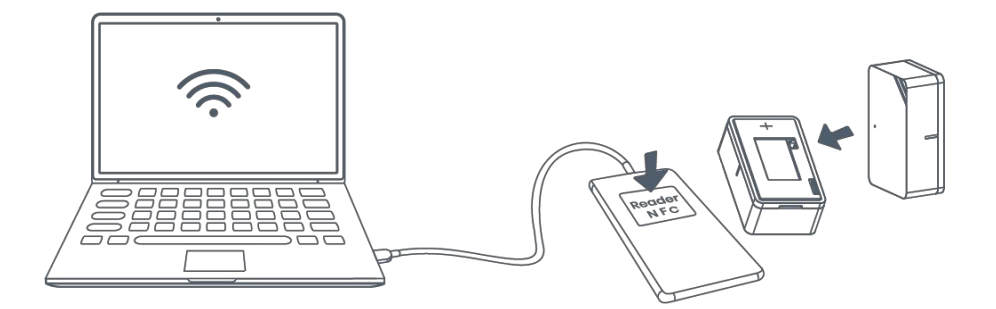

# 3.2 LoRaWAN Settings

LoRaWAN settings are used for configuring the transmission parameters in LoRaWAN® network.

#### Basic LoRaWAN Settings:

Go to **Device->Setting->LoRaWANSettings** of ToolBox App to configure join type, App EUI, App Key and other information. You can also keep all settings by default.

| Device EUI                    | 24E124127A270222 |
|-------------------------------|------------------|
| App EUI                       | 24E124C0002A0001 |
| Application Port              | 85               |
| Join Type                     | OTAA 💌           |
| Application Key               | *****            |
| Spread Factor                 | ⑦ SF10-DR2       |
| Comfirmed Mode                | ⑦□               |
| Rejoin Mode                   | ?⊻               |
| Set the number of packets ser | nt 32 packets    |
| ADR Mode                      | ?⊻               |

| Parameters       | Description                                                                            |
|------------------|----------------------------------------------------------------------------------------|
| Device EUI       | Unique ID of the device which can also be found on the label.                          |
| App EUI          | Default App EUI is 24E124C0002A0001.                                                   |
| Application Port | The port used for sending and receiving data, default port is 85.                      |
| J oin Type       | OTAA and ABP modes are available.                                                      |
| Application Key  | Appkey for OTAA mode, default is 5572404C696E6B4C6F52613230313823.                     |
| Device Address   | DevAddr for ABP mode, default is the 5 <sup>th</sup> to 12 <sup>th</sup> digits of SN. |
| Network Session  | Nwkskey for ABP mode, default is 5572404C696E6B4C6F52613230313823.                     |

| Key                        |                                                                                                    |
|----------------------------|----------------------------------------------------------------------------------------------------|
| Application<br>Session Key | Appskey for ABP mode, default is 5572404C696E6B4C6F52613230313823.                                                                                                    |
| Spread Factor              | If ADR is disabled, the device will send data via this spread factor.                                                                                                    |
| Confirmed Mode             | If the device does not receive ACK packet from network server, it will resend data 3 times at most.                                                                                                    |
| Rejoin Mode                | Reporting interval ≤ 30 mins: device will send specific mounts of LoRaMAC packets to check connection status every 30 mins; If no reply after specific packets, the device will re–join.<br>Reporting interval > 30 mins: device will send specific mounts of LoRaMAC packets every to check connection status every reporting interval; If no reply after specific packets, the device will re–join. |
| ADR Mode                   | Allow network server to adjust datarate of the device.                                                                                                    |
| Tx Power                   | Transmit power of device.                                                                                                    |

#### Note:

- 1) Please contact sales for device EUI list if there are many units.
- 2) Please contact sales if you need random App keys before purchase.
- 3) Select OTAA mode if you use Linovision IoT cloud to manage devices.
- 4) Only OTAA mode supports rejoin mode.

#### LoRaWAN Frequency Settings:

Go to **Setting->LoRaWAN Settings** of ToolBox App to select supported frequency and select channels to send uplinks. Make sure the channels match the LoRaWAN<sup>®</sup> gateway.

| * Support Frequency |   |       |   |
|---------------------|---|-------|---|
| AS923               |   |       | • |
| •                   |   | 923.2 | + |
|                     | - | 923.4 | + |
|                     |   | 922.2 | + |
|                     |   | 922.4 | + |
|                     |   | 922.6 | + |

If frequency is one of CN470/AU915/US915, you can enter the index of the channel that you want to enable in the input box, making them separated by commas. **Examples:** 

# 1,40: Enabling Channel 1 and Channel 40

1-40:Enabling Channel 1 to Channel 40

- 1-40,60: Enabling Channel 1 to Channel 40 and Channel 60
- All: Enabling all channels

Null: Indicates that all channels are disabled

| * Support Frequency  |               |              |
|----------------------|---------------|--------------|
| AU915                |               | •            |
| Enable Channel Index | í             |              |
| 0-71                 |               |              |
| Index                | Frequency/MHz | ( <b>i</b> ) |
| 0 - 15               | 915.2 - 918.2 |              |
| 16 - 31              | 918.4 - 921.4 |              |
| 32 - 47              | 921.6 - 924.6 |              |
| 48 - 63              | 924.8 - 927.8 |              |

Note:

For -868Mmodel, default frequency is EU868;

For -915Mmodel, default frequency is AU915.

# 3.3 General Settings

Go to **Device->Setting->GeneralSettings** of ToolBox App to change the reporting interval, etc.

| Reporting Interval | - 1080 + min |  |
|--------------------|--------------|--|
| LED Indicator (1)  |              |  |
| Change Password    |              |  |

| Parameters         | Description                                                               |
|--------------------|---------------------------------------------------------------------------|
|                    | Reporting interval of magnet, tamper and battery level to network server. |
| Reporting Interval | Default: 1080mins, Range: 1-1080 mins                                     |
|                    | Note: IOT-S500DCS will also transmit alarm when magnet status is chang    |

|                 | tamper button is activated.                                    |  |
|-----------------|----------------------------------------------------------------|--|
| LED Indicator   | Enable or disable the light indicating in chapter 2.3.         |  |
|                 | Note: The indicator of reset button is not allowed to disable. |  |
| Change Password | Change the password for ToolBox App to write this device.      |  |

### 3.4 LoRa D2DSettings

LoRa D2D protocol is developed by Linovision and used for setting up transmission among Linovision devices without gateway. When the LoRa D2D setting is enabled, IOT S500DCScan work as a LoRa D2D controller to send control commands to trigger LoRa D2Dagent devices.

#### 1. Enable LoRa D2D feature.

2. Define a unique LoRa D2D key which is the same as LoRa D2D agent devices, then s elect the frequency and spreading factor. (Default LoRa D2D Key: 5572404C696E6B4C6F5 2613230313823)

| LoRa D2D Settings | $\wedge$  |
|-------------------|-----------|
| Enable            | •         |
| LoRa D2D Key      |           |
| *****             | *****     |
| Spread Factor     |           |
| SF12-DR0          | -         |
| Frequency/MHz     | - 9.525 + |

3. Enable one of IOT-S500DCS status and configure a 2-bytehexadecimal command (This command is pre-defined in LoRa D2D agent device). When IOT-S500DCS detects this status, it will send the control command to corresponding LoRa D2D agent devices. Note: When this feature is enabled, the device will not send data to LoRaWAN<sup>®</sup> network server if IOT-S500DCS magnet status changes.

| Sensor Status: Close |   |
|----------------------|---|
| Control command      |   |
| 0001                 |   |
| Sensor Status: Open  | - |
| Control command      |   |
| ff01                 |   |

# 3.5 Maintenance

#### 3.5.1 Upgrade

1. Download firmware from Linovision website to your smartphone.

2. Open Toolbox App and click "Browse" to import firmware and upgrade the device.

#### Note:

1) Operation on ToolBox is not supported during an upgrade.

2) Only Android version ToolBox supports the upgrade feature.

|                  |     | Maintenance  |  |  |
|------------------|-----|--------------|--|--|
| SN               |     | 6141B1214129 |  |  |
| Model            |     | WS301-915M   |  |  |
| Firmware Versi   | ion | V1.2         |  |  |
| Hardware Version |     | V1.0         |  |  |
| Manual Upgrade   |     |              |  |  |
| Browse           |     |              |  |  |

#### 3.5.2 Backup

IOT-S500DCS supports configuration backup for easy and quick device configuration in bulk.

Backup is allowed only for devices with the same model and LoRa frequency band.

1. Go to "Template" page on the App and save current settings as a template. You can also edit the template file.

2. Select one template file that saved in the smartphone and click "Write", then attach it to another device to write configuration.

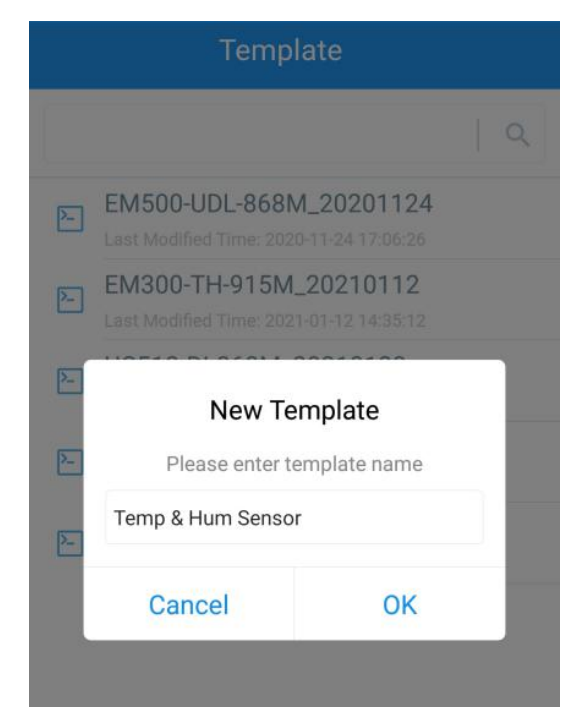

**Note:** Slide the template item left to edit or delete the template. Click the template to edit the configurations.

| 2                                                                 | EM500-UDL-868M_2020<br>Last Modified Time: 2020-11-24 17 | 1124<br>:06:26 |  |
|-------------------------------------------------------------------|----------------------------------------------------------|----------------|--|
| EM300-TH-915M_20210112                                            |                                                          |                |  |
| Last Modified Time: 2021-01-12.14:35:12                           |                                                          |                |  |
| UC512-DI-868M_20210128<br>Last Modified Time: 2021-01-28 16:57:20 |                                                          |                |  |
| Last Modified Time: 2021-02-01 11:29:43                           |                                                          |                |  |
| 202                                                               | 210208                                                   |                |  |

#### 3.5.3 Reset to Factory Default

Please select one of the following methods to reset device:

Via Hardware: Hold on the reset button inside the device for more than 10s. After reset complete,

the indicator will blink in green twice and device will reboot.

**Via ToolBox App:** Go to **Device->Reset** to click "Reset", then attach smartphone with NFC area to device to complete reset.

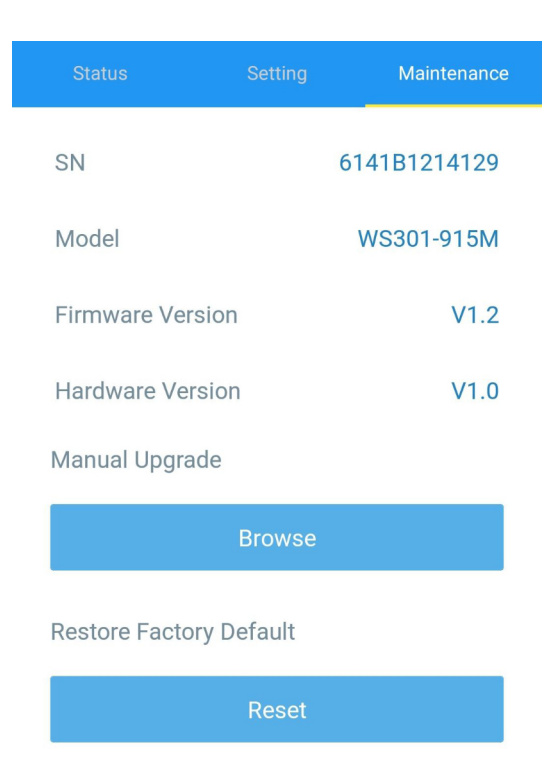

# 4. Installation

#### 3M Tapes Fix:

Tear the 3M tapes of both parts, then make sure the magnet part is placed inside the door (portable part) and sensor is inside the door frame (fixed part). For double doors, put every part on each door.

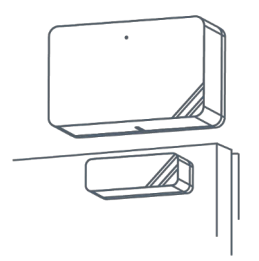

Screw Fix:

Remove the cover of both parts, screw the covers on the mounting positions, then install back the devices.

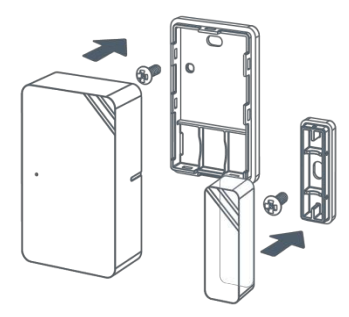

#### Note:

1. The notch side of magnet should face the notch side of sensor, otherwise it may affect the sensitivity of on/off detection.

2. The plane distance between sensor and magnet should not be more than 15mm, and the height difference should be less than 7.5 mm.

# 5. Device Payload

All data are based on the following format(HEX):

| Channel1 | Type1  | Data1   | Channel2 | Type2  | Data2   | Channel 3 |  |
|----------|--------|---------|----------|--------|---------|-----------|--|
| 1 Byte   | 1 Byte | N Bytes | 1 Byte   | 1 Byte | M Bytes | 1 Byte    |  |

# 5.1 Basic Information

IOT-S500DCS reports basic information of sensor whenever joining the network.

| Channel | Туре                  | Description                           |
|---------|-----------------------|---------------------------------------|
|         | 01(Protocol Version)  | 01=>V1                                |
|         | 08 (Device SN)        | 12 digits                             |
| ff      | 09 (Hardware Version) | 01 40 =>V1.4                          |
|         | 0a (Software Version) | 01 14 =>V1.14                         |
|         | 0b (Power On)         | Device is on                          |
|         | Of (Device Type)      | 00: Class A, 01: Class B, 02: Class C |

#### Example:

| ff0bff ff0101 ff086538b2232131ff090100 ff0a0102 ff0f00 |                             |                |         |                          |                 |
|--------------------------------------------------------|-----------------------------|----------------|---------|--------------------------|-----------------|
| Channel                                                | Туре                        | Value          | Channel | Туре                     | Value           |
| ff                                                     | 0b<br>(Power On)            | ff (Reserved)  | ff      | 01<br>(Protocol Version) | 01 (V1)         |
| Channel                                                | Туре                        | Value          | Channel | Туре                     | Value           |
| ff                                                     | 08(Device                   | 6538b22321     | ff      | 09                       | 0100            |
| 11                                                     | SN)                         | 31             | 11      | (Hardware version)       | (V1.0)          |
| Channel                                                | Туре                        | Value          | Channel | Туре                     | Value           |
| ff                                                     | 0a<br>(Software<br>version) | 0102<br>(V1.2) | ff      | Of<br>(Device Type)      | 00<br>(Class A) |

# 5.2 Sensor Data

IOT-S500DCS reports open/close status and tamper status as follows:

- According to reporting interval;
- When magnet or tamper status has changed.

| Channel              | Туре              | Description                |
|----------------------|-------------------|----------------------------|
| 01                   | 75(Battery Level) | UINT8, Unit: %             |
| 02                   | 00(Magnat Status) | 00=>Switchclose            |
| 05                   | 00(Magnet Status) | 01=>Switch open            |
| 04 00(Tamper Status) |                   | 00=>Deviceis installed     |
|                      |                   | 01=>Device is un-installed |

#### Example:

| 01 75 64 03 00 00 04 00 01 |                          |                      |         |                       |               |
|----------------------------|--------------------------|----------------------|---------|-----------------------|---------------|
| Channel                    | Туре                     | Value                | Channel | Туре                  | Value         |
| 01                         | 75<br>(Battery)          | 64 =>100%            | 03      | 00<br>(Magnet Status) | 00<br>(Close) |
| Channel                    | Туре                     | Value                |         |                       |               |
| 04                         | 00<br>(Tamper<br>Status) | 01<br>(Un-installed) |         |                       |               |

# 5.3 Downlink Commands

IOT-S500DCS supports downlink commands to configure the device. The application port is 85 by default.

| Channel | Туре                        | Description      |
|---------|-----------------------------|------------------|
| ff      | 03 (Set Reporting Interval) | 2 Bytes, unit: s |

**Example:** Set reporting interval as 20 minutes.

| ff03b004                 |  |                      |  |  |
|--------------------------|--|----------------------|--|--|
| Channel Type Value       |  |                      |  |  |
| 63 (Set Reporting        |  | b0 04 =>04 b0 =1200s |  |  |
| ff Interval) =20 minutes |  |                      |  |  |